## **MEDLINE Complete**

База данных *MEDLINE® Complete* – это крупнейший источник авторитетных медицинских журналов, предлагающий доступ к сотням полнотекстовых изданий, многие из которых доступны без эмбарго, что позволяет работать с информацией сразу после публикации.

MEDLINE Complete содержит полные тексты научных журналов высочайшего качества и охватывает широкий спектр тем, в том числе, биомедицину, генетику, иммунологию, токсикологию, вирусологию, здравоохранение и многое другое.

## Дополнительные возможности:

- Контент "Ahead of print" доступ к контенту до его выхода в печать для ряда значимых публикаций крупнейших издательств
- Удобный интерфейс с базовыми и расширенными функциями поиска, а также возможностью поиска по цитируемым ссылкам
- Предметный рубрикатор MeSH (Medical Subject Headings), разработанный специально для эффективного поиска медицинской информации, позволяет корректно формулировать поисковый запрос.
- Более 1 100 текущих полнотекстовых медицинских журналов, которых нет в открытом доступе
- Актуальные полные тексты статей и значительная глубина архива для многих важнейших медицинских изданий

EBSCO connect.ebsco.com

## **MEDLINE** Complete

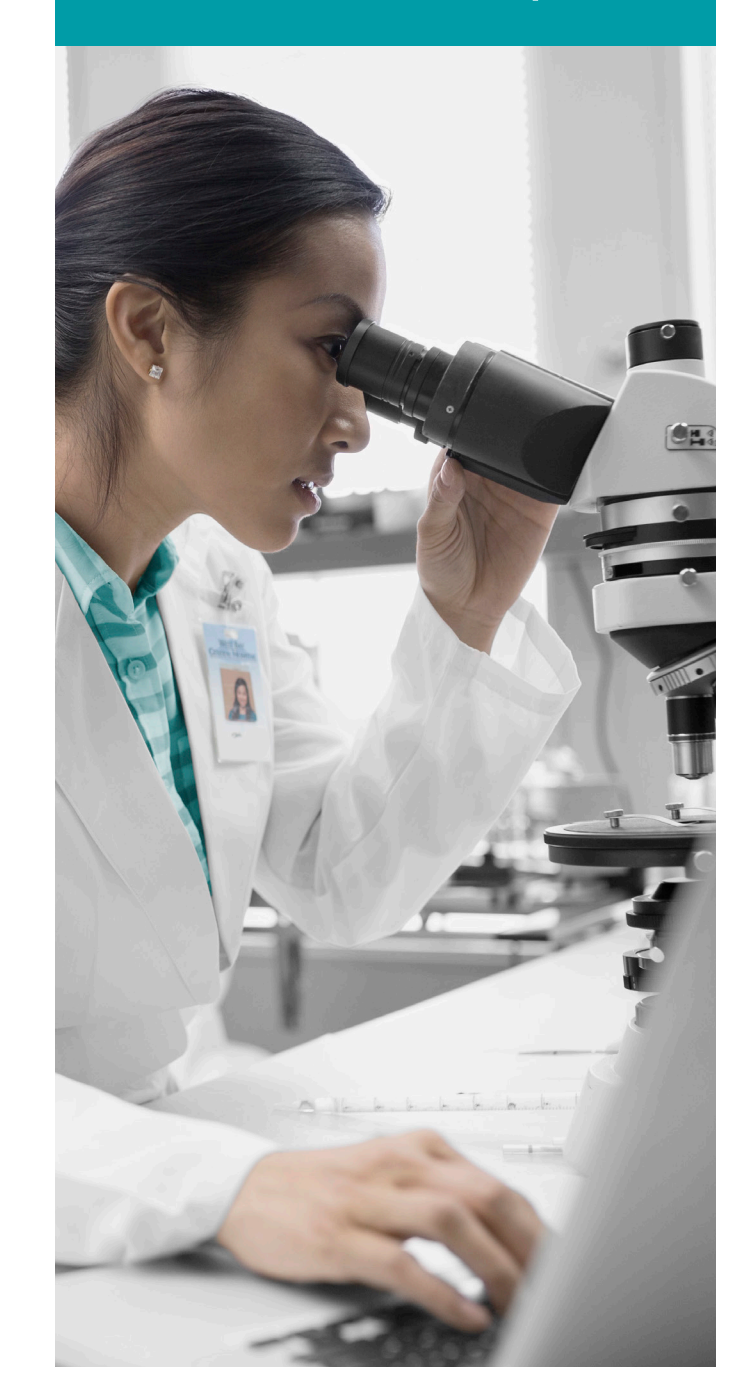

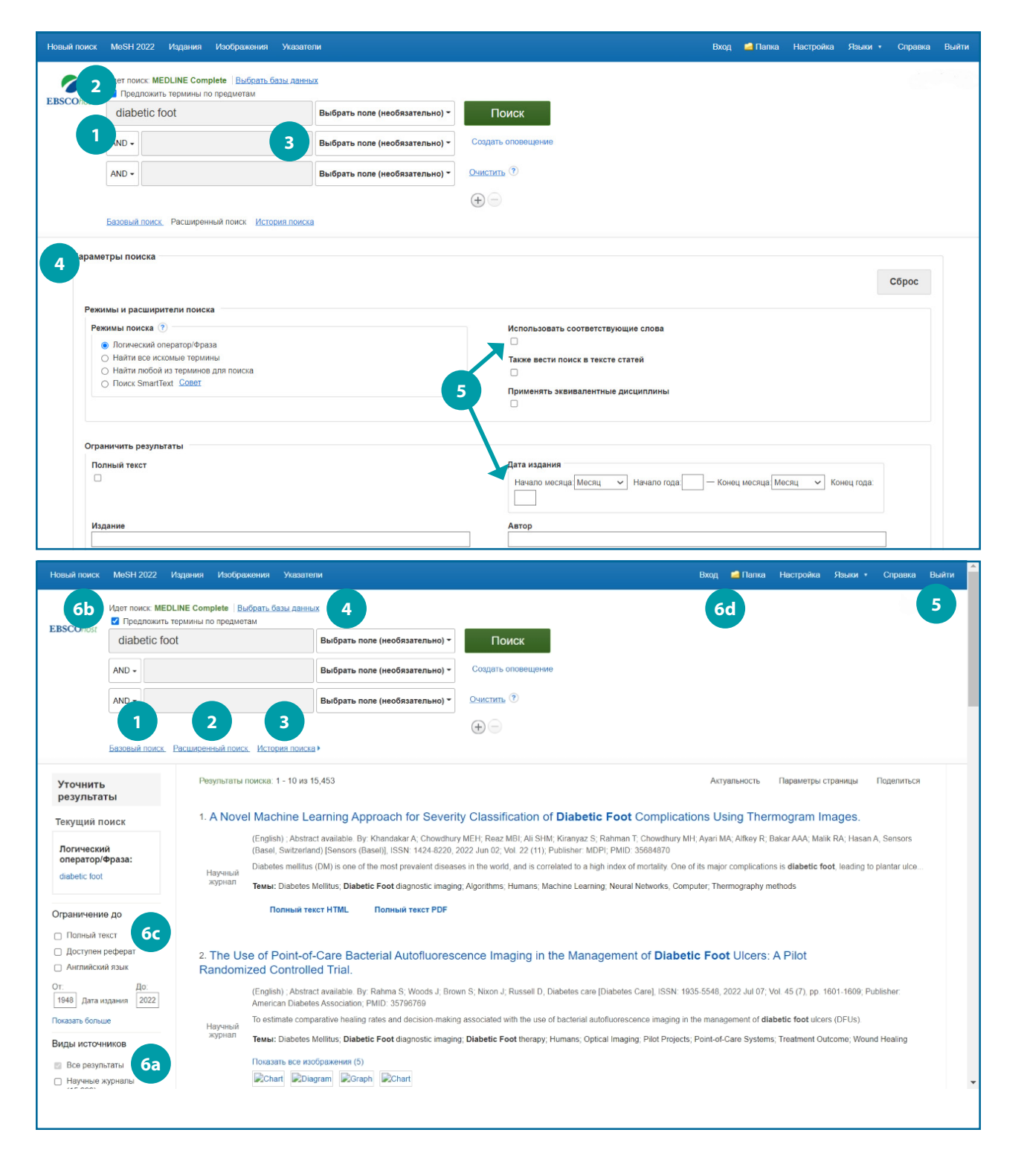

## Поиск в базе MEDLINE Complete

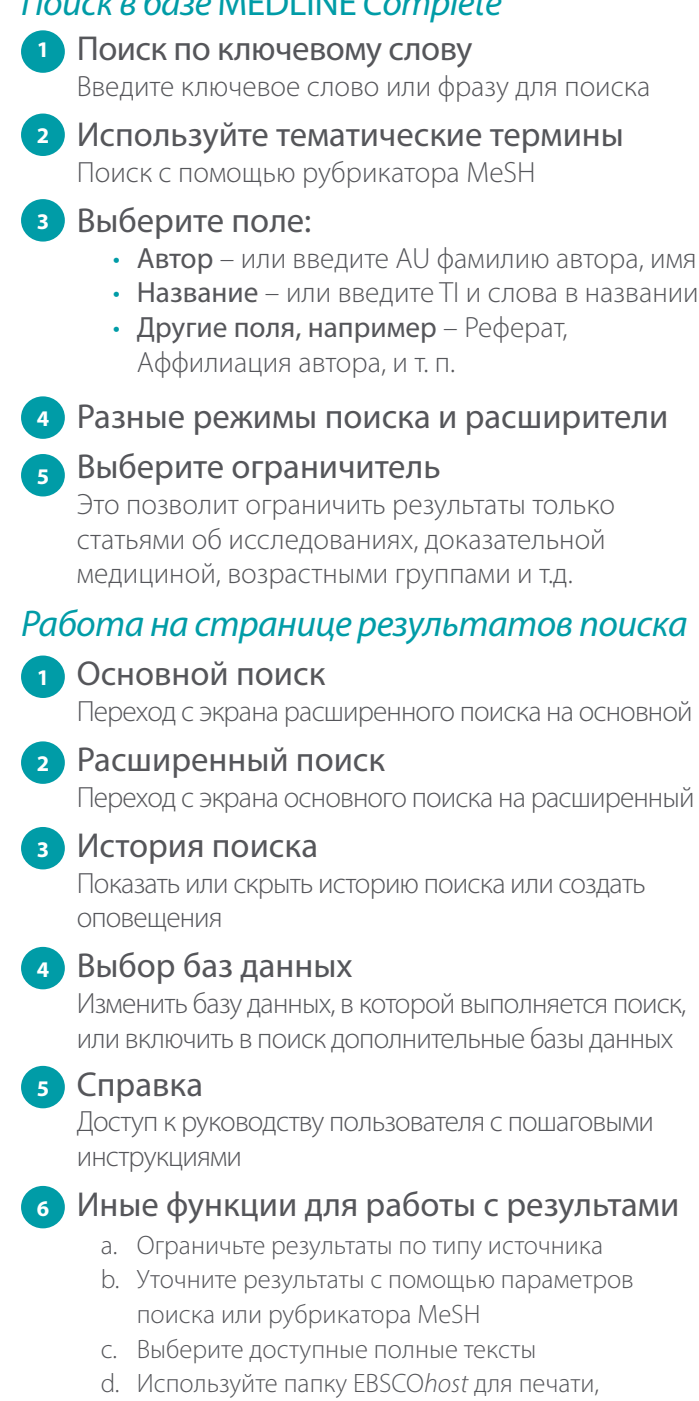

отправки по электронной почте или сохранения сразу нескольких результатов